**Rural Payments and Inspections Division** 

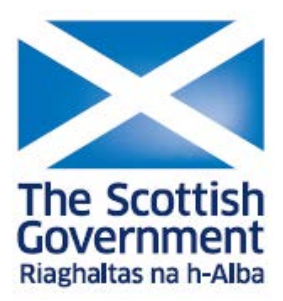

# **Rural Payments and Services online system:**

Claim Offline Identity Guidance

# Contents

| Claim Offline Identity                     | 2  |
|--------------------------------------------|----|
| Accessing Rural Payments and Services      | 2  |
| Registering on Rural Payments and Services | 3  |
| Login to Rural Payments and Services       | 5  |
| Claim Offline Identity                     | 6  |
| Update Preferred Method of Communication   | 13 |

# Claim Offline Identity

To change from being an offline (paper) customer to an online customer the Responsible Person must:

- have registered/re-registered their Business using the <u>PF01 Registering a</u> <u>business</u> form
- created, activated and logged in to Rural Payments and Services
- claim offline identity

#### Accessing Rural Payments and Services

To access the Rural Payments and Services Portal open your internet browser and type the following in the address bar:

https://www.ruralpayments.org

The following screen will be displayed:

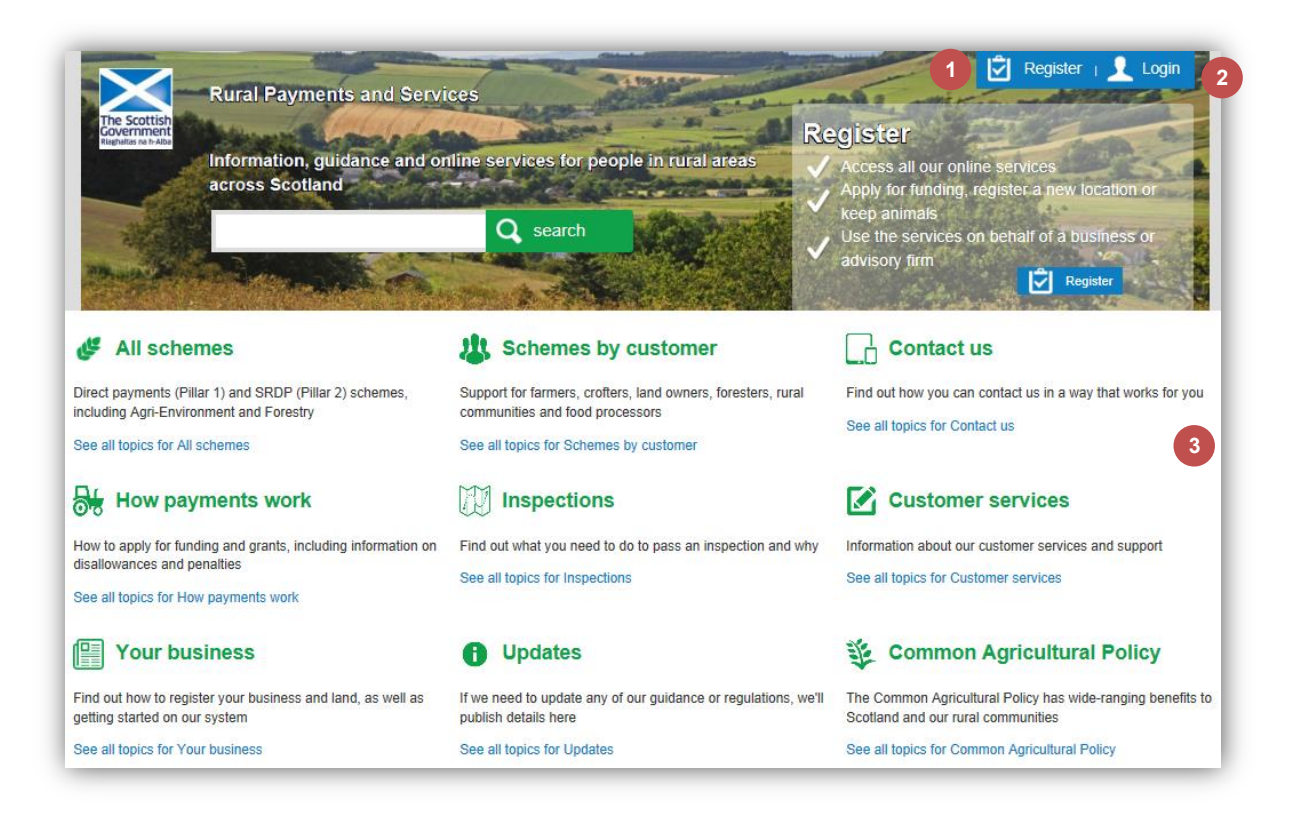

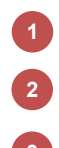

Register

Login

We will use this area to publish information

#### Registering on Rural Payments and Services

You will need to create a personal account on the portal. Registering is easy online and is required before any payments can be processed. By using the **Register** option the following screen will be displayed and **all** fields must be completed:

| Scottish                       |                           | Station Trains            | State of Martin            |                             | Q search                            |
|--------------------------------|---------------------------|---------------------------|----------------------------|-----------------------------|-------------------------------------|
|                                | - H-U-L                   | TERME                     |                            | NUMBER OF STREET            | INTER AND INCOMENTS                 |
| ster                           |                           |                           |                            |                             |                                     |
| fill in your personal details. | All fields are mandatory. |                           |                            |                             |                                     |
|                                | -                         | 0                         |                            |                             |                                     |
| First name                     |                           |                           |                            |                             |                                     |
| Last name                      |                           |                           |                            |                             |                                     |
| Username                       |                           | 2                         |                            |                             |                                     |
| Create a password              |                           |                           |                            |                             |                                     |
| Confirm password               |                           | o 🔮                       |                            |                             |                                     |
| Email address                  |                           | 0                         |                            |                             |                                     |
| Confirm email address          |                           | 0 4                       |                            |                             |                                     |
|                                | Please choose a securit   | u question from each list | You may be asked to answer | one or more questions to co | nfirm vour identity at a later date |
|                                |                           | , deconcernent contract   |                            |                             | nin jou aonaj a a alor ado.         |
| Security Question 1            | Please Select             |                           | <b>• •</b>                 |                             |                                     |
| Answer 1                       |                           |                           |                            |                             |                                     |
| Security Question 2            | Please Select             |                           |                            |                             |                                     |
| Answer 2                       |                           | 0                         |                            |                             |                                     |
| Security Question 3            | Please Select             |                           |                            |                             |                                     |
|                                |                           | 0                         |                            |                             |                                     |
| Answer 3                       |                           |                           |                            |                             |                                     |

Enter your first name as it appears on official documentation such as your birth certificate

Your username must:

2

3

- be unique
- be between 4 and 20 characters long
- can be aplpha numeric
- can contain a mix of upper and lower case
- not contain spaces or any special characters except hyphens, underscores and full stops
- not be your email address

Your password:

- must be between 8 and 20 characters
- must contain at least 1 uppercase, 1 lowercase letter and 1 number
  - can contain special characters
- should not contain your first name and last name
- must not be the your email address or username

- You will need to have a unique email address. An email will be sent to this address to allow you to activate your account once the registration process is completed.
- You must select and answer 3 security questions, you may be asked to answer 1 or more questions to confirm your identity at a later date. The answers to these questions must be between 3 and 30 characters long.
- You must agree to our Terms and Conditions and Privacy Policy, you can select the link to read these documents.
- To complete the process select the **Register** button
- An email will be sent to the registered email address which will allow you to activate the account.
- The email contains a unique link which completes the activation when clicked. Once the link is clicked and the account activated you can login. The link must be activated within 7 days or you will need to start the registration process again.

#### Lost/not received activation email

4

5

6

8

9

If the email cannot be found in your Inbox then check the spam and junk folders for the account activation email.

If the email cannot be found then a replacement or copy of the original activation email cannot be sent. You will not be able to create a new account during these 7 days with the same username and email address as before because there is a user account pending (awaiting activation of the email) with these details. The account activation email expires in 7 days and once this happens, an account can be created with the same username and email address as before providing no one has used these credentials during this time.

If you have a different email address and username that you can use instead, you can create a new account with these details. A new email with the activation link will be sent to the registered email address. Thank you for creating an account with Rural Payments and Services. To activate your account, please click on the link below. <u>https://mopub.afrcprod.scotland.gov.uk/publicsite/futures/activate?</u> <u>uniqueld=426917733873495419448671570692513869248405935506856152595</u> The link will expire in seven days. If you don't activate your account within seven days, you will need to create your account again. If you have any problems, please contact your local area office. This is an automatically generated email, please do not reply. Regards Rural Payments and Services \*\* We will not ask you to disclose your password or bank account information. If you receive a suspicious email, report it to us and we will investigate.

| 10                                                                                                    |
|----------------------------------------------------------------------------------------------------|
| Your Rural Payments and Services account                                                                                                    |
|                                                                                                    |
| Thank you for creating your Rural Payments and Services account.                                                                                                    |
|                                                                                                    |
| You can log in to your account, using your username and password, where you will be able to<br>access your person datalls as well as our online services and information. |
| access your person details as well as our online services and information.                                                                                                |
| This is an automatically generated email, please do not reply                                                                                                    |
| nno e an actementary generated email, preade de not reply.                                                                                                    |
|                                                                                                    |
|                                                                                                    |
| Regards                                                                                                    |
|                                                                                                    |
| Rural Payments and Services                                                                                                    |
|                                                                                                    |
|                                                                                                    |
|                                                                                                    |
|                                                                                                    |
| ** We will not ask you to disclose your password or bank account information. If you receive a                                                                            |
| suspicious email, report it to us and we will investigate.                                                                                                    |
|                                                                                                    |

#### Login to Rural Payments and Services

To login to the Rural Payments and Services portal select the **Login** button at the top of the screen:

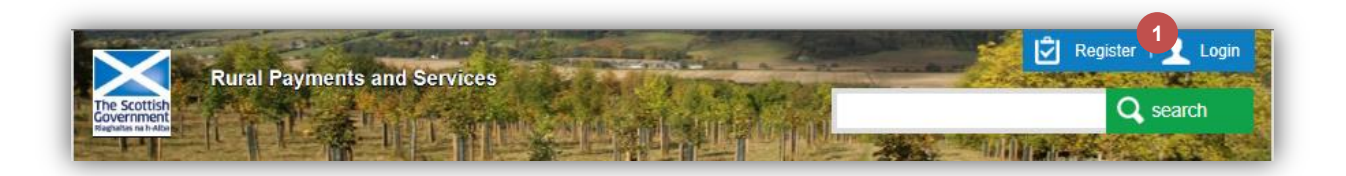

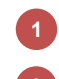

### Select Login

Complete the details on the screen then select the Log In button.

| Login                         |                          | 2      |
|-------------------------------|--------------------------|--------|
| Please enter your login detai | ls                       |        |
| Username                      | Forgotten your username? |        |
| Password                      | Forgotten your password? |        |
|                               |                          | Log In |

#### Claim Offline Identity

If you are associated to a Business or an Advisory Firm, then the option to claim offline identity will not be available to you.

You will need to enter the following personal information:

- Title, First name, Middle name(s), Last name
- Gender
- Date of Birth
- National Insurance number
- Postcode
- All relevant address lines
- All relevant contact details

You will need to enter the following Business information:

- Business Reference Number
- Last four digits of the registered Sterling Bank Account
- Last four digits of the Business telephone or mobile number
- Business Postcode

You should log on to Rural Payments and Services, the following screen will be displayed.

| lome Page |                                     |                             |
|-----------|-------------------------------------|-----------------------------|
|           | Registration Claim Offline Identity | Assign to existing Business |

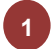

Select Options

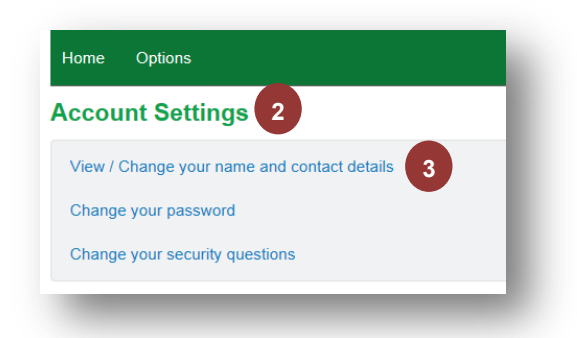

### Select Account Settings

2

3

### Select View/Change your name and contact details

The information you entered during account Registration will be displayed along with some details staff captured during paper registration (for example, date of birth) of the Business.

| ır details                                                                                                    |                                                                                                    |
|----------------------------------------------------------------------------------------------------|----------------------------------------------------------------------------------------------------|
| Title                                                                                                    | Mr 🗵                                                                                                    |
| First name                                                                                                    | William                                                                                                    |
| Middle name(s)                                                                                                    |                                                                                                    |
| Last name                                                                                                    | Bisset                                                                                                    |
| Current email address                                                                                                    | tersets@gmail.com                                                                                                    |
| New email address                                                                                                    |                                                                                                    |
| Confirm email address                                                                                                    |                                                                                                    |
| y of the following details are                                                                                                    | incorrect, please contact your area office.                                                                                                    |
| Gender                                                                                                    | Male     Z     Emple                                                                                                    |
|                                                                                                    | Prefer not to say                                                                                                    |
| Date of birth                                                                                                    | 06/06/1938                                                                                                    |
| UK National Insurance                                                                                                    | Yes                                                                                                    |
| number                                                                                                    | O No                                                                                                    |
|                                                                                                    |                                                                                                    |
| UK National Insurance<br>number                                                                                                    | ZP 16 09 50 C                                                                                                    |
| UK National Insurance<br>number                                                                                                    | ZP 16 09 50 C                                                                                                    |
| UK National Insurance<br>number                                                                                                    | ZP 16 09 50 C                                                                                                    |
| UK National Insurance<br>number                                                                                                    | ZP         16         09         50         C           y         United Kingdom         V         V                                                                                                    |
| UK National Insurance<br>number<br>ddress details<br>Count<br>Postcod                                                                                                    | ZP         16         09         50         C           y         United Kingdom         V         e         AB31 5HH         Find address by postcode         Enter address manually                                                                                                    |
| UK National Insurance<br>number<br>ddress details<br>Count<br>Postcod                                                                                                    | ZP       16       09       50       C         y       United Kingdom       Image: Comparison of the comparison of the comparison of the |
| UK National Insurance<br>number<br>ddress details<br>Count<br>Postcoo<br>Address line                                                                                                    | ZP       16       09       50       C         y       United Kingdom       Image: Control of the control of the control  |
| UK National Insurance<br>number<br>ddress details<br>Count<br>Postcoc<br>Address line<br>Address line                                                                                                    | ZP       16       09       50       C         y       United Kingdom       Image: Control of the control of the control  |
| UK National Insurance<br>number<br>ddress details<br>Count<br>Postcod<br>Address line<br>Address line                                                                                                    | ZP       16       09       50       C         y       United Kingdom       Image: Control of the control of the control  |
| UK National Insurance<br>number<br>ddress details<br>Count<br>Postcoc<br>Address line<br>Address line<br>Address line<br>Postal tow                                                                                           | ZP       16       09       50       C         y       United Kingdom       Image: Control of the control of the control  |
| UK National Insurance<br>number<br>ddress details<br>Count<br>Postcod<br>Address line<br>Address line<br>Postal tow<br>Address line                                                                                           | ZP       16       09       50       C         y       United Kingdom       Image: Control of the control of the control  |
| UK National Insurance<br>number<br>ddress details<br>Count<br>Postcod<br>Address line<br>Address line<br>Postal tow<br>Address line<br>Oostal tow                                                                             | ZP       16       09       50       C         y       United Kingdom       Image: Control of the control of the control  |
| UK National Insurance<br>number<br>ddress details<br>Count<br>Postcoo<br>Address line<br>Address line<br>Address line<br>Postal tow<br>Address line<br>Postal tow<br>Address line                                             | ZP       16       09       50       C         y       United Kingdom       Image: Control of the control of the control  |
| UK National Insurance<br>number<br>ddress details<br>Count<br>Postcod<br>Address line<br>Address line<br>Postal tow<br>Address line<br>Postal tow<br>Address line<br>Postal tow<br>Address line<br>Postal tow<br>Address line | ZP       16       09       50       C         y       United Kingdom       Image: Control of the control of the control  |

You can update your name, address or contact details on this screen if required.

**Note**: only staff can amend the Date of Birth, Gender and National Insurance Number when proof has been provided.

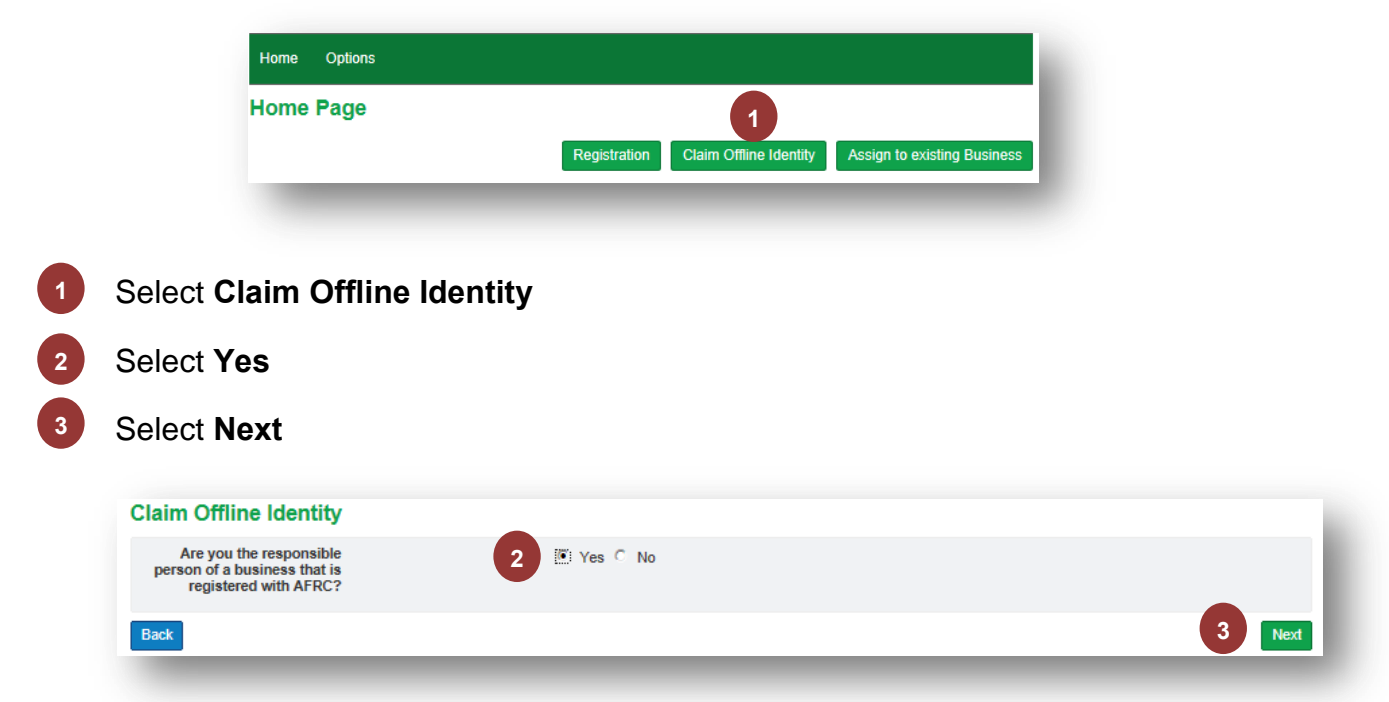

Once you are happy with the details you can now claim your offline identity.

You must complete **all** details on the following screen ensuring that the information matches what you supplied in the paper Business registration form.

| Claim Offline Identity                                                                                                    |                                                                                         |
|----------------------------------------------------------------------------------------------------|-----------------------------------------------------------------------------------------|
| Your Personal Details                                                                                                    |                                                                                         |
| Title<br>First name                                                                                                    | Graham                                                                                  |
| Last name<br>Gender                                                                                                    | Jones<br>O Male 7<br>O Female                                                           |
| Date of birth (you must be 18<br>years or over)<br>Do You Have a UK National<br>Insurance Number?<br>National Insurance Number | O Prefer not to say ddimm/yyyy  • Yes O No                                              |
| ddress Detalls                                                                                                    |                                                                                         |
| Country                                                                                                    | United Kingdom                                                                          |
| Postoode/zip code                                                                                                    | Find address by postcode Enter address manually                                         |
| Address line 1                                                                                                    | If the address is not found or is not in the United Kingdom, enter the address manually |
| Address line 2                                                                                                    |                                                                                         |
| Postal town                                                                                                    |                                                                                         |
| ontact Details                                                                                                    |                                                                                         |
| Telephone number (including<br>8TD code)                                                                                       |                                                                                         |
| Email address                                                                                                    | prahamjones1990@gmai                                                                    |
| Fax number                                                                                                    |                                                                                         |
| ancel                                                                                                    | Next                                                                                    |

Once your details have been entered you will need to provide the following details of your Business:

### Business Reference Number

- 2 The last four digits of the Sterling bank account
- The **last four digits** of the **Business telephone or Business mobile number Note** - this is the **Business** phone number. As this information may have been migrated and not updated at the time of re-registration it may be the old Business phone number or old Business mobile number that you need to provide. This can be updated after you have completed this process.

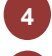

1

**Business postcode** 

Select Done

| Claim Offline Identity                  |  |        |
|-----------------------------------------|--|--------|
| Business Details                        |  |        |
| Nease provide details of your business. |  |        |
| Business Reference Number               |  |        |
| Back                                    |  | 5 Done |

The following screen will be displayed:

| our request is now under review. It should be asse | ssed within 14 days. |   |                                 |
|----------------------------------------------------|----------------------|---|---------------------------------|
|                                                    |                      | 1 | Return to Personal Landing Page |
|                                                    |                      |   |                                 |

Select Return to Personal Landing Page

The Home Page will be displayed

2

A letter will be sent to the preferred correspondence address for the Business, if the Business does not contact Rural Payments and Services within seven days the claim will automatically be processed.

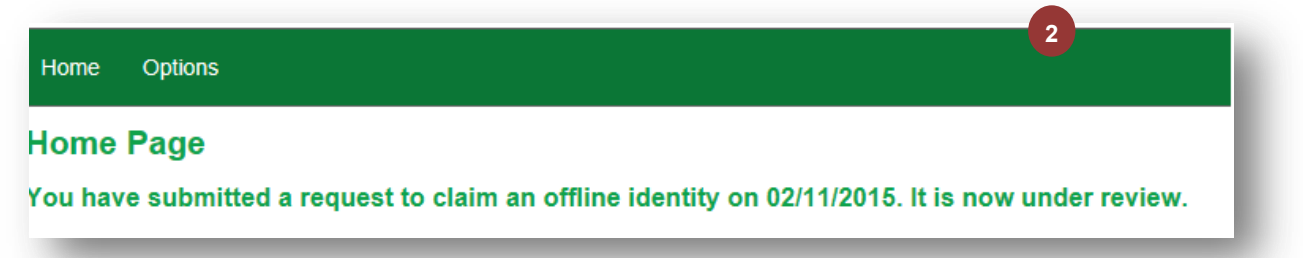

| CAP REFORM<br>is here<br>Agriculture, Food and Rural Communities Directorate<br>Rural Payments and Inspections Division<br>Ayr Area Office<br>T: 01292 291300 F: 01292 291301<br>E: C.Benjamin@pipex.sg.com<br>Howgate Farm | 3<br>The Scottish<br>Government<br>Riaghaltas na h-Alba |
|----------------------------------------------------------------------------------------------------|---------------------------------------------------------|
| Graham Jones<br>Mainholm<br>KILBIRNIE<br>KA25 9QQ<br>United Kingdom                                                                                                    |                                                         |
| Business Reference Number:                                                                                                    | 229644                                                  |
| Main Location Code:                                                                                                    | 02 Nov 2015                                             |
| Dear Mr Jones,<br>Claim of business ownership<br>We have received a claim of ownership through<br>the online account registered to gradamianes 19                                                                           | our online system for Howgate Farm from                 |
| If you are aware of this request you do not need<br>will become the Responsible Person after 02-No                                                                                                    | to do anything further and the claimant<br>v-2015.      |
| However, if you are not aware of this request an<br>must contact us immediately and no later than                                                                                                    | d/or do not want it to be approved you<br>02-Nov-2015.  |
| If you have any queries regarding this letter, ple                                                                                                    | ease do not hesitate to call this office                |
| Yours sincerely,                                                                                                    |                                                         |
| Gregor Colduel<br>Gregor Caldwell<br>Principal Agricultural Officer                                                                                                    |                                                         |

If you want this process to be completed sooner contact staff at your Local Area Office and request this.

### **Approved Claim**

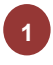

Once the claim has been approved the following letter will be added to the Communication Log

| s here                                                                              |                                                                           |                                                         |
|-------------------------------------------------------------------------------------|---------------------------------------------------------------------------|---------------------------------------------------------|
| Agriculture, Food and Rural Commun<br>Rural Payments and Inspections Divisio        | ities Directorate<br>n                                                    | The Scottish                                            |
| Ayr Area Office                                                                     |                                                                           | Government<br>Riaghaltas na h-Alba                      |
| T: 01292 291300 F: 01292 291301<br>E: C.Benjamin@pipex.sg.com                       |                                                                           |                                                         |
| Howgate Farm                                                                        |                                                                           |                                                         |
| Granam Jones<br>Mainholm                                                            |                                                                           |                                                         |
| KILBIRNIE<br>KA25 000                                                               |                                                                           |                                                         |
| United Kingdom                                                                      |                                                                           |                                                         |
| Business Reference Number:                                                          | 229644                                                                    |                                                         |
| Main Location Code:                                                                 |                                                                           |                                                         |
| Date:                                                                               | 02-Nov-201                                                                | 5                                                       |
| Dear Mr Jones,                                                                      |                                                                           |                                                         |
| Claim of business ownership ap                                                      | pproved                                                                   |                                                         |
| The claim of business<br>grahamjones1990@gmail.com<br>and Services to manage your b | ownership from the onlin<br>has been approved. You can<br>usiness online. | ne account registered to<br>now login to Rural Payments |
| If you have any queries regard                                                      | ing this letter, please do not he                                         | sitate to call this office.                             |
| Yours sincerely,                                                                    |                                                                           |                                                         |
| Gregor added                                                                        |                                                                           |                                                         |
| Gregor Caldwell                                                                     |                                                                           |                                                         |

# **Rejected Claim**

If the claim is rejected:

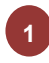

An email is sent to the claimant

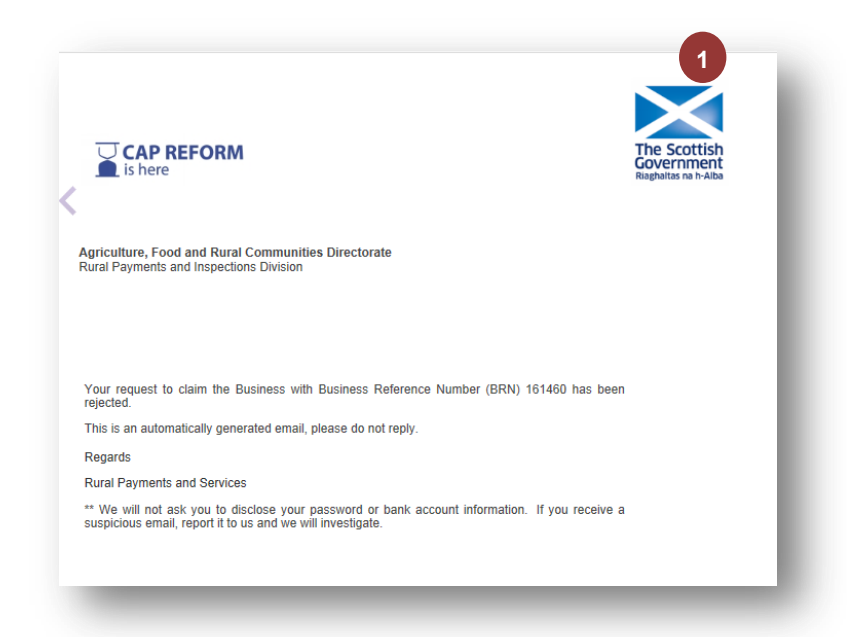

#### Update Preferred Method of Communication

Select the Business from the Home Screen

If the claim has been accepted you should now change the preferred method of communication to **SMS** or **Email** otherwise you will continue to receive your communications by letter.

Select Business Details 2 3 Select Communication Select Edit 4 Select the Preferred method of communication 5 Select the required details 6 Select Save 7 Business associations Business name Business Reference Number (BRN) Role Status T Gauntlett Responsible Person 120258 Proposed 2 💌 3 4 It communication Preferred method of Email notification nication details Address line 1 14, THE GRANGE notification O Text message (SMS) O Email 5 ess line 1 14, TH Address line 1 ress line 2 Address line 2 Address line 3 BR Postal town FA ess line 3 BR Postal town ress line 5 Address line 5 ode/zip code FK2 055 Country United Kir ip code FK2 055 er (including STD code) (including STD code) Email address afrch Fax number 6